# Palīgmateriāls Atveseļošanas un noturības mehānisma plāna (ANM) Daudzdzīvokļu māju energoefektivitātes programmas (DME) klientiem mans.altum.lv lietošanā

Klienta anketas iesniegšana un parakstīšana

Kapitāla atlaides rezervēšanas pieteikuma iesniegšana

### Klienta anketa

Iesniegšana bez anketas parakstīšanas, ja iesniedz parakstiesīgā persona :

#### 1. Dodieties uz sadaļu ANKETAS -> Klienta anketa

| INFORMĀCIJA ~ | MANI DARĪJUMI 🗸 | SAZIŅA 🗸 | ANKETAS ¥     | PALĪDZĪBA 🗸 |  |
|---------------|-----------------|----------|---------------|-------------|--|
|               |                 |          | Klienta anket | a           |  |
|               |                 | ,        | EASI anketa   |             |  |
|               |                 |          |               |             |  |

2. Ja klienta anketu iesniedz klienta paraksttiesīgā persona un informācija tajā nav jālabo, tad jānoklikšķina poga Apstiprināt

### Klienta anketa

Anketas nodošana parakstīšanai:

1. Sadaļā ANKETAS dodieties-> Klienta anketa

| INFORMĀCIJA 🗸 | MANI DARĪJUMI 🗸 | SAZIŅA 🛩 | ANKETAS Y PALĪDZĪBA Y |
|---------------|-----------------|----------|-----------------------|
|               |                 |          | Klienta anketa        |
|               |                 |          | EASI anketa           |
|               |                 |          |                       |

2. Ja klienta anketu aizpilda un iesniedz persona, kam nav paraksta tiesības klienta vārdā, vai Klienta anketa jāparaksta divām un vairāk klienta amatpersonām, tad jāklikšķina poga **Labot** 

| Atgriezties |
|-------------|
|             |

3. Pārbaudiet informāciju anketā un labojiet, ja nepieciešams. Pēdējā šķirklī jānoklikšķina poga Nosūtīt apstiprināšanai\*

| lepriekš                 | Saglabāt melnrakstu |
|--------------------------|---------------------|
| Nosūtīt apstiprināšanai* | lesniegt ALTUM      |

## Klienta anketa

Anketas parakstīšana:

| 1. | Sadaļā ANKETAS dodieties -> K                                            | lienta anketa                           |                            |                            |                             |                           |
|----|--------------------------------------------------------------------------|-----------------------------------------|----------------------------|----------------------------|-----------------------------|---------------------------|
|    | INFORMĀCIJA                                                              | A 🗸 PIETEIKUMI 🗸 MANI DARĪJUMI 🖌 SAJ    | ZIŅA 🗸 ANKETAS 🗸 PALĪDZĪBA |                            |                             |                           |
|    |                                                                          |                                         | Klienta anketa             |                            |                             |                           |
|    |                                                                          |                                         | EASI anketa                |                            |                             |                           |
|    |                                                                          |                                         |                            |                            |                             |                           |
| 2. | Atveriet Klienta anketu sarakstu                                         | J I I I I I I I I I I I I I I I I I I I |                            |                            |                             |                           |
|    |                                                                          | INF                                     | ORMĀCIJA V PIETEIKUMI V N  | IANI DARİJUMI 🗸 SAZIŅA 🗸 🖉 | ANKETAS Y PALĪDZĪBA Y       |                           |
|    | Klienta anketa (Skatīt sarakstu)                                         |                                         |                            |                            |                             |                           |
| 3. | Izvēlieties no saraksta anketu, k<br>noklikšķiniet pogu <b>Parakstīt</b> | ura tiks iesniegta, pārba               | udiet anketas datu         | ıs (statuss «Nosūt         | īts parakstīšanai»          | ») un anketas beigās      |
|    | Atgriezties                                                              |                                         |                            |                            | Par                         | akstīt                    |
| 4. | Ja visas amatpersonas anketu                                             | parakstījušas atbilstoši p              | pārstāvības/paraks         | ta tiesībām, noklil        | <šķiniet pogu <b>les</b>    | niegt Altum               |
|    | Parakstītāji                                                             |                                         |                            |                            |                             |                           |
|    | Vienā lapā rādīt 25 👻 ierakstus                                          |                                         |                            |                            | Meklēt:                     | *sadaļā Parakstītāji      |
|    | Vārds, uzvārds                                                           | +                                       | Datums un laiks            |                            |                             | paraksti un parakstīšanas |
|    | Vards Uzvards                                                            | C                                       | 03.02.2022 10:06           |                            |                             |                           |
|    | Parādīti 1. līdz 2. no 2 ierakstiem                                      |                                         | 52.52.2022 17.00           |                            | lepriekšējā <b>1</b> Nākošā |                           |
|    | Atgriezties                                                              |                                         |                            |                            | esniegt ALTUM               |                           |
|    |                                                                          |                                         |                            |                            | Parakstīt                   |                           |

redzami laiks

### Pieteikums «Kapitāla atlaides rezervēšanai Daudzdzīvokļu māju energoefektivitātes programmā»

#### 1. Sadaļā PIETEIKUMI -> Jauns pieteikums

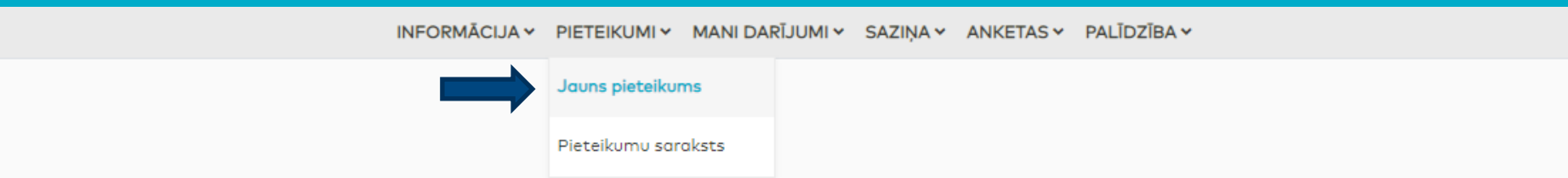

2. Sadaļā DAUDZDZĪVOKĻU MĀJU ENERGOEFEKTIVITĀTE izvēlieties un aizpildiet «Pieteikums Kapitāla atlaides rezervēšanai Daudzdzīvokļu māju energoefektivitātes programmā»

| EKSPORTA KREDĪTA GARANTIJA                                                                 |
|--------------------------------------------------------------------------------------------|
| PIETEIKUMS KAPITĀLA ATLAIDES REZERVĒŠANAI DAUDZDZĪVOKĻU MĀJU ENERGOEFEKTIVITĀTES PROGRAMMĀ |
| ENERGOGRANTS – ATBALSTS IZPĒTEI                                                            |

### Aizpildiet pieteikumā norādītās sadaļas

Informāciju par projektu (aizpildiet norādītos laukus un pievienojiet pieprasīto dokumentāciju):
1. Par Pilnvaroto personu (tostarp informāciju par juridisko adresi, pilnvarotās personas pārstāvja kontaktinformāciju)

2. Par daudzīvokļu māju

INFORMĀCIJA V PIETEIKUMI V MANI DARĪJUMI V SAZIŅA V ANKETAS V PALĪDZĪBA V

# Pieteikums Kapitāla atlaides rezervēšanai Daudzdzīvokļu māju energoefektivitātes programmā

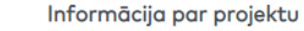

### Tehniskā dokumentācija:

- 1. Norādiet informāciju par ēkas energosertifikātu un pievienojiet pieprasīto informāciju
- 2. Norādiet informāciju par ēkas pagaidu energosertifikātu un pievienojiet pieprasīto informāciju
- 3. Pievienojiet siltumenerģijas piegādātāja izziņu, ja attiecināms
- 4. Norādiet informāciju par būves tehniskās apsekošanas atzinumu
- 5. Norādiet informāciju par arhitektūras daļas projekta dokumentāciju
- 6. Norādiet informāciju par inženiertīklu daļas projekta dokumentāciju, ja attiecināms
- 7. Pievienojiet neatkarīga eksperta ēku energoefektivitātes jomā projekta dokumentācijas novērtējumu
- 8. Pievienojiet kontroltāmi atbilstoši Altum vadlīnijām tāmju sagatavošanai
- 9. Norādiet informāciju par siltumenerģijas ražošanas avotu izmantošanas prioritārās kārtības izvērtējumu, ja attiecināms
- 10. Norādiet pieprasīto informāciju par mājas digitālo uzmērīšanu, ja attiecināms
- 11. Norādiet informāciju par mikroģenerāciju un pievienojiet pieprasīto informāciju, ja attiecināms
- 12. Norādiet informāciju par principa "Nenodarīt būtisku kaitējumu" nodrošināšanu projektā

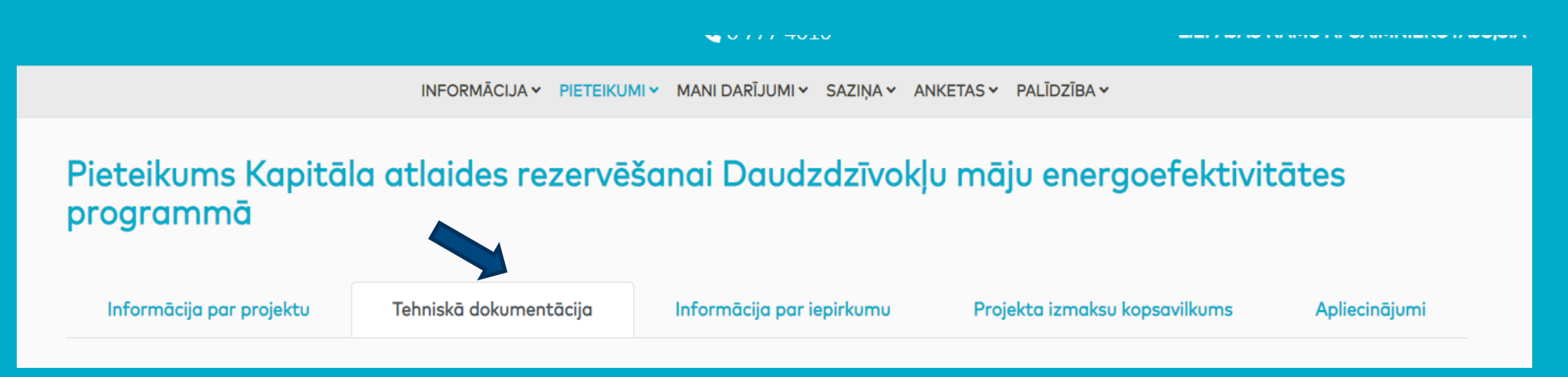

Informāciju par iepirkumu

- 1. Norādiet attiecīgo atbildi uz jautājumu «Vai projektā ir paredzēts slēgt apvienoto projektēšanas un būvniecības līgumu?»
- 2. Ja atbilde ir «Nē», noklikšķiniet pogu Tālāk
- 3. Ja atbilde ir «Jā» > Aizpildiet informāciju par iepirkumu un pievienojiet nepieciešamo dokumentāciju

Ņemiet vērā, ja pirms pieteikuma iesniegšanas nav veiktu iepirkumu - nav paredzēts apvienotais «Projektē un būvē» līgums un nav arī veikts iepirkums, piemēram, par ESKO, projekta vadības, būvuzraudzības u.c. pakalpojumiem, tad pēc Altum Sākotnējā atzinuma saņemšanas, piegādātāju atlases pārbaudei būs mans.altum jāiesniedz atsevišķs pieteikums

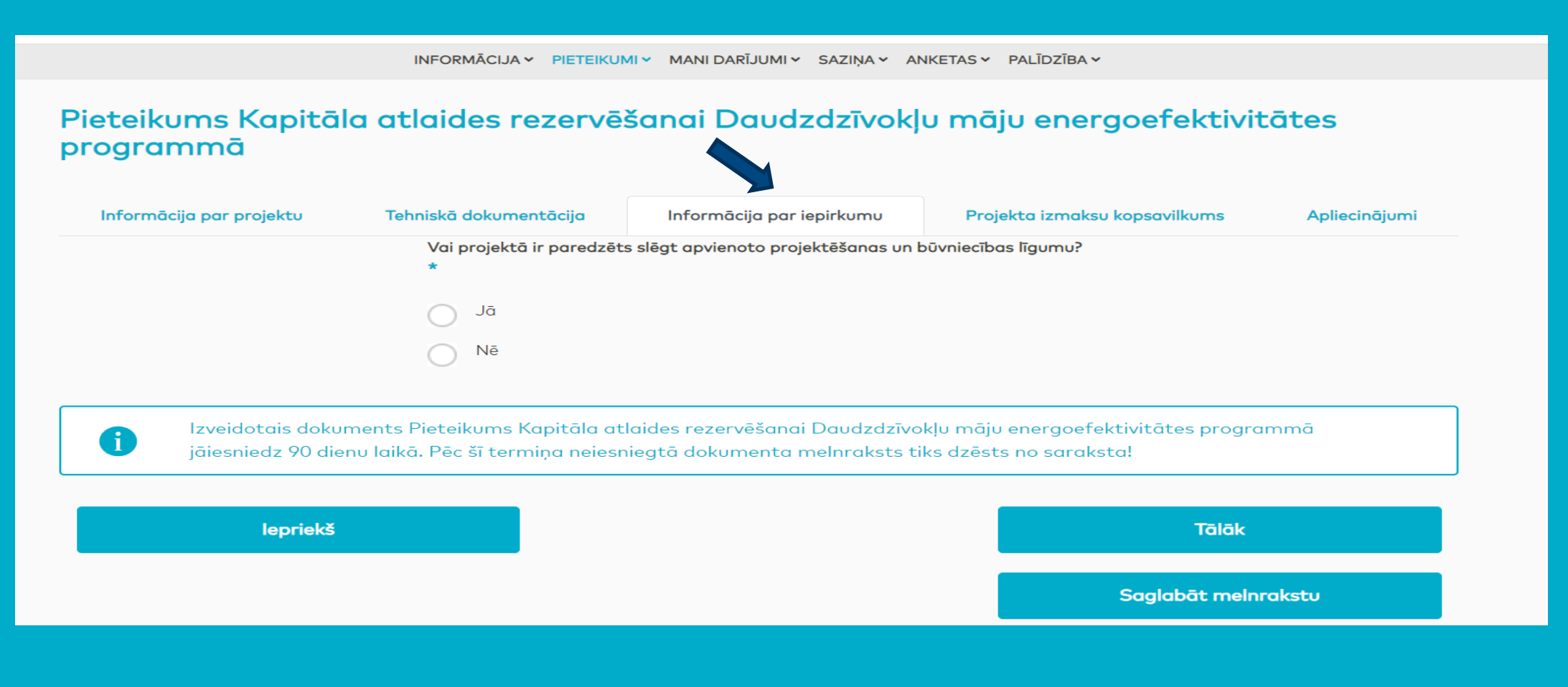

Projekta izmaksu kopsavilkumu

- 1. Aizpildiet visus izmaksu laukus (summas ir jānorāda bez PVN)
- 2. Ņemiet vērā papildu skaidrojumus pie ikonas «i»
- 3. Ņemiet vērā ja tiek pārsniegti MK noteikumos Nr.460 noteiktie ierobežojumi vai netiek sasniegti MK noteikumos Nr.460 noteiktie mērķi, pieteikumu nebūs iespējams iesniegt

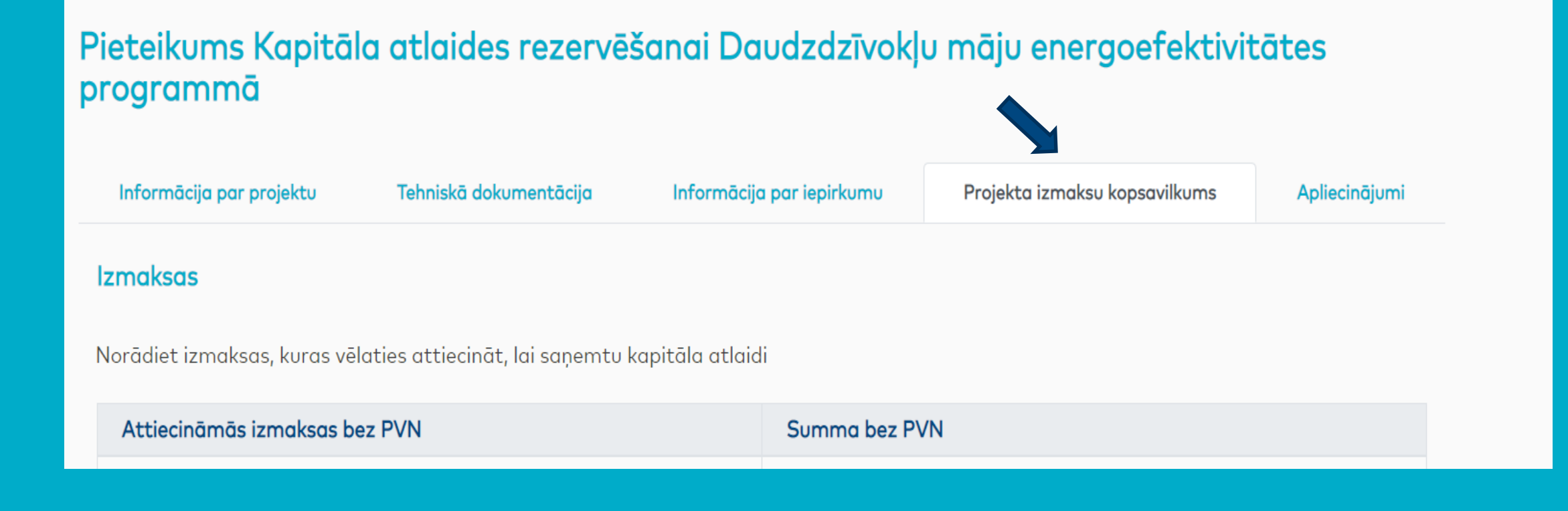

Apliecinājumi

- 1. Aizpildiet apliecinājumu par plānotajiem konkurences pārkāpumu novēršanas pasākumiem, atzīmējot visus apgalvojumus
- 2. Aizpildiet apliecinājumu par plānotajiem interešu konflikta novēršanas pasākumiem, atzīmējot <u>visus</u> apgalvojumus
- 3. Aizpildiet apliecinājumu par plānotajiem krāpšanas novēršanas pasākumiem, atzīmējot visus apgalvojumus
- 4. Aizpildiet apliecinājumu par dubultā finansējuma nepieļaušanu
- 5. Ņemiet vērā, ka jāapliecina visi apgalvojumi, lai būtu iespējams iesniegt pieteikumu
- 6. Nepatiesas informācijas sniegšanas gadījumā, kā arī, ja Altum rīcībā nonāks informācija par pieļautajiem konkurences pārkāpumiem, krāpšanu vai interešu konfliktu, rezervētā kapitāla atlaide netiks piešķirta vai pieškirtais un izsniegtais atbalsts būs jāatmaksā.

INFORMĀCIJA - PIETEIKUMI - MANI DARĪJUMI - SAZIŅA - ANKETAS - PALĪDZĪBA -

# Pieteikums Kapitāla atlaides rezervēšanai Daudzdzīvokļu māju energoefektivitātes programmā

Informācija par projektu

i

Tehniskā dokumentācija

Informācija par iepirkumu

Projekta izmaksu kopsavilkums

Apliecinājumi

Pēc informācijas aizpildīšanas -> Saglabāt melnrakstu vai Iesniegt Altum

Izveidotais dokuments Pieteikums Kapitāla atlaides rezervēšanai Daudzdzīvokļu māju energoefektivitātes programmā jāiesniedz 90 dienu laikā. Pēc šī termiņa neiesniegtā dokumenta melnraksts tiks dzēsts no saraksta!

#### lepriekš

Saglabāt melnrakstu

lesniegt ALTUM